# TP ... au menu « UI ANDROID »

### Pré-requis & Installation (... du couvert)

- soit installer en natif sur vos postes (!!! ATTENTION !!! FromScratch 1,1 Go à télécharger)
  - JDK <u>http://www.oracle.com/technetwork/java/javase/downloads/index.html</u>
  - Eclipse 3.4 / 3.5 http://www.eclipse.org/downloads/
  - Android SDK : <u>http://developer.android.com/sdk/index.html</u>
  - configuration dans Eclipse
    - dans « *help=>install new soft*.» ajouter l'ADT <u>https://dl-ssl.google.com/android/eclipse/</u>
    - installer les 2 features du plugin, relancer Eclipse
    - dans « windows => préférences => android » : ajouter le path du SDK + apply
    - dans « windows => Android SDK & AVD manager » (relancer Eclipse avant ?)
      - rubrique « available package », installer:
        - *SDK platform Android 2.3* (1.6 en +, compatibilité ascendante de vos smartphones )
        - Samples for SDK API 8
        - Documentation
        - « BONUS windaube » (si vous n'avez pas oublié votre android chez vous ! ) :
          - driver USB windows
- soit copier dossier « dev android » (win 32 bit uniquement) sur le bureaux (refaire raccourcies?)
  - JDK nécessaire tout de même (binaire d'install inclut dans le dossier)

TIPS & TRICKS :

- documentation hors-ligne PATH\_SDK/docs/index.html ( tout sauf le forum évidement !)

# APERO : Préparation pour le débogage

- création d'un AVD (si vous n'avez pas encore de smarphone Android ;) )
  - lancer le SDK manager (depuis Eclipse ou directement depuis le PATH\_SDK)
  - rubrique « virtual devices » => new
  - configurer l'AVD (sélectionner juste la target 1.6 pour ce TP) => create AVD
  - lancer le maintenant ( la 1er fois prend beaucoup de temps) ... ne le fermer pas
- ... pour les chanceux qui en ont un (et qui n'ont pas oublié leur câble USB :p) :
  - activer les options de débogage sur votre smartphone (cf slide 'debuggage application')
  - une fois connecté en USB au PC, driver windows dans « PATH\_SDK/usb\_driver »
  - vérifier la connexion avec le smartphone dans la vue « device » d'Eclipse

*NB: rien ne vous empêches pas d'avoir AUSSI un AVD … le choix de la target se fera au « run » de l'application* 

Guillaume GENS

(CC) BY-NC-ND

TP UI ANDROID

#### AMUSE-GUEULE : création d'un nouveau projet

file => new => Android Project

- Champs nécessaire :
  - *project name* nom du projet dans Eclipse
  - *Build target* cochez android 1.6 (ou 2.2)
- Rubrique Properties :
  - application name 'tp'
  - *package name* 'fr.cnam.android' (ATTENTION unique d'Android market si vous le publiez ... metter un URI)
  - cochez « Create activity » : main
  - «finish»
- => Dans le projet généré, vous avez ...
- en code source : dossier « src »
  - package + main.java (1er activité spécifiée dans la création de projet)
- en ressource : dossier « res »
  - dossier drawable => icône de l'application (que l'on retrouvera dans « menu d'appli » du tel)
  - dossier layout => layout au même nom que la 1er activité crée (ici « main.xml »)
  - dossier values => chaines de caractères associées au projet (ici 2 entrée : app name + hello)
- dossier « gen » => R.java fichier auto-généré lors du build (si erreur d'installation le supprimer)
- AndroidManifest.xml
- default.properties

Vérifier si l'application se lance sur l'AVD ou sur votre smartphone

- run => android application => (choix de la target si smartphone + AVD )
- ... et vous avez bien le « Hello World, main ! »

# HORS-D'OEUVRES : DDMS & Logcat ... et l'activité

*NB* : concevoir un filtre dans la vue logcat à partir d'un même champs « tag » pour ces opérations de log. Cela sera plus simple pour différencier les logs systemes de celle de votre application.

- ajouter la methode « onDestroy » à l'activité principal
- instancier 'log.i' dans les méthodes « *onCreate* » & « *onDestroy* »
- visualiser (vue 'logcat') les messages précédants lors du lancement et de l'application
- répéter ces opérations avec les méthodes « *onPause* » & « *onResume* »

- relancez l'application, émuler un appel (vue comulator control »), retrouver le focus de votre application (en raccrochant !). observer le logcat

=> Bien faire le parallèle entre le logcat avec le cycle de vie d'une activité (perte de focus / retour de focus)

*PS* : on peut remarquer que le processus de l'application est toujours la (cf vue « Devices » dans DDMS) ... et ceci, quelque soit le « launch mode » de l'activité (cf manifest ).

– tuer l'application (le processus donc) dans « *onDestroy* » (librairie java standard)

*PS* : Tourner l'écran en « landscape » (dans l'emulateur ctrl+F12). Que se passe-t-il ? Pourquoi ?

- trouver le moyen pour la tuer 'proprement' ... lorsque l' « activity » sait qu'elle « *estfinie* » ;)

Guillaume GENS

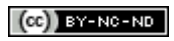

# PLAT PRINCIPAL: Création de Widget / UI et Interaction avec le code

Dans cette partie nous allons faire abstraction de la programmation de widget en java en travaillant directement sur la template xml (main.xml ici).

- Modifier la template (vous resterez toujours avec le Liner-Layout comme parent) afin de rajouter 2 champs de saisies et un bouton afin d'obtenir ceci :

conseils :

- Travailler avec le layout et non l'XML brut.

- Changer les identifiants (id) des champs de saisies et du boutton afin de les retrouver facilement dans le code.

- Changer d'autres propriétés des différents widget afin d'obtenir le résultat

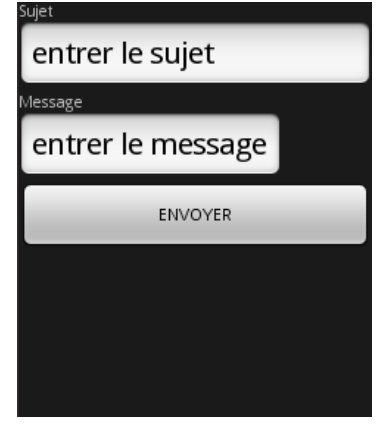

Créer le handler (dans la methode « onResume ») du bouton ENVOYER. Prendre l'exemple fourni dans la javaDOC de la classe Button. Afficher cet événement dans le logcat (recrée un nouveau tag + filtre)

- Créer une fonction « envoie\_message » dans l'activité permettant de récupérer les champs de saisies et les afficher dans le logcat lors de l'appui du bouton ENVOYER

– Créer un Toast à la fin de la fonction en écrivant que 'le message est prêt à être envoyé'

– Créer un handler de menu pour l'activité (méthode « onCreateOptionsMenu ») … en « ajoutant » un « menu » intitulé ' envoyer ' ;)

 Créer le sélectionneur d'item de menu (méthode « onOptionsItemSelected ») qui appellera fonction « envoie\_message » crée précédemment ( uniquement sur sélection du menu 'envoyer')

### **DESSERT : Communication avec d'autres applications**

Créer un intent de type ACTION\_SEND dans la fonction « envoie\_message ». Préparer des celui-ci les différents champs saisies. Démarrer le en lui demandant de « creerunchoix ». ;)

### **DIGESTIF : Déploiement sur smartphones**

- aller dans le fichier manifest rajouter le use-sdk avec la version utilisée android 1.6 (API 4)

puis rubrique 'exporting' => ' Use the Export Wizard '

 créer un keystore (à ne pas perdre sinon vous ne pourrez plus signer vos applications avec le même nom dans le market) => créer une clé alias + champs nécessaires, exporter l'APK

- Pour l'installation soit ... :
  - ... par le 'market publisher' si vous avez un compte ( ... et 25 € à dépenser via Checkout )
  - ... en le téléchargeant sur SD puis en l'installant avec une application (ex : appMonster )
  - ... ou encore plus simple (et compatible avec l'émulateur) en console :

PATH\_SDK/tools/adb install <path+nom>.apk

Guillaume GENS

#### (CC) BY-NC-ND

#### **CORRECTION**

#### main.java

package fr.cnam.android;

```
import android.app.Activity;
import android.content.Intent;
import android.os.Bundle;
import android.util.Log;
import android.view.Menu;
import android.view.MenuItem;
import android.view.View;
import android.widget.Button;
import android.widget.EditText;
import android.widget.Toast;
public class main extends Activity {
   @Override
   public void onCreate(Bundle savedInstanceState) {
        super.onCreate(savedInstanceState);
        setContentView(R.layout.main);
        Log.i("cycle_appli", "onCreate");
   }
   @Override
   protected void onPause() {
       super.onPause();
       Log.i("cycle_appli", "onPause");
   }
   @Override
   protected void onResume() {
       super.onResume();
       Log.i("cycle_appli", "onResume");
       final Button button_envoyer = (Button) findViewById(R.id.envoyer);
        button_envoyer.setOnClickListener(new View.OnClickListener() {
            public void onClick(View v) {
                 Log.i("envoie","appui de la touche ENVOYER ");
                              envoie_message();
            }
        });
   }
   @Override
   protected void onDestroy() {
       // TODO Auto-generated method stub
       super.onDestroy();
       Log.i("cycle_appli", "onDestroy");
       if (isFinishing())
       {
              java.lang.System.exit(0);
       }
   }
   protected void envoie message()
       EditText sujet = (EditText) findViewById(R.id.sujet);
       Log.i("envoie","sujet:\t"+sujet.getText().toString());
       EditText message = (EditText) findViewById(R.id.message);
       Log.i("envoie", "message:\t"+message.getText().toString());
       Toast.makeText(this, "le message est pret à être envoyé", 2000).show();
       Intent EnvoieMessageIntent = new Intent(Intent.ACTION SEND);
       EnvoieMessageIntent.putExtra(Intent.EXTRA_SUBJECT, sujet.getText().toString());
       EnvoieMessageIntent.putExtra(Intent.EXTRA_TEXT,message.getText().toString());
       EnvoieMessageIntent.setType("text/plain");
        startActivity(Intent.createChooser(EnvoieMessageIntent, "Envoyer un message"));
   }
```

```
@Override
public boolean onCreateOptionsMenu(Menu menu) {
    menu.add("envoyer");
    return super.onCreateOptionsMenu(menu);
}
@Override
public boolean onOptionsItemSelected(MenuItem item) {
    if (item.getTitle().toString() == "envoyer")
        {
            envoie_message();
        }
        return super.onOptionsItemSelected(item);
    }
}
```

### main.xml

```
<?xml version="1.0" encoding="utf-8"?>
<LinearLayout xmlns:android="http://schemas.android.com/apk/res/android"
    android:orientation="vertical" android:layout_height="fill_parent"
android:layout_width="fill_parent">
<TextView
    android:layout_width="fill_parent"
    android:layout_height="wrap_content" android:layout_width="fill_parent"
    android:layout_height="wrap_content" android:layout_width="fill_parent"
    android:id="@+id/sujet" android:text="entrer le sujet"></EditText android:layout_height="wrap_content" android:layout_width="fill_parent"
    android:id="@+id/sujet" android:text="entrer le sujet"></EditText android:layout_height="wrap_content" android:layout_width="fill_parent"
    android:id="@+id/sujet" android:text="entrer le sujet"></EditText android:layout_height="wrap_content" android:layout_width="fill_parent"
    android:id="@+id/sujet" android:text="entrer le sujet"></EditText android:layout_height="wrap_content" android:layout_width="fill_parent"
    android:id="@+id/sujet" android:text="entrer le sujet"></EditText>
</EditText android:layout_height="wrap_content" android:layout_width="fill_parent"
    android:text="Message"></EditText>
</EditText android:layout_height="wrap_content" android:layout_width="fill_parent"
    android:id="@+id/message" android:text="entrer le message"></EditText>
</EditText>
</EditText android:layout_height="wrap_content" android:layout_width="fill_parent"
    android:id="@+id/message" android:text="entrer le message"></EditText>
</EditText>
</EditText>
</EditText android:layout_height="wrap_content" android:layout_width="fill_parent"
    android:id="@+id/message" android:text="ENVOYER"></EditText>
</EditText>
</EditText>
</EditText>
</EditText>
</EditText>
</EditText>
</EditText>
</EditText>
</EditText>
</EditText>
</EditText>
</EditText>
</EditText>
</EditText>
</EditText>
</EditText>
</EditText>
</EditText>
</EditText>
</EditText>
</EditText>
</EditText>
</EditText>
</EditText>
</EditText>
</EditText>
</EditText>
</EditText>
</EditText>
</EditText>
```

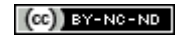